# Delivering Secure Internet Service to Data Center, Campus, Branch, and Remote Locations

Arista and Microsoft partnering to integrate Microsoft's Security Service Edge (SSE) Solution into Arista CloudVision Pathfinder Solution

# **Overview**

Arista Networks is partnering with Microsoft to integrate Microsoft's Security Service Edge (SSE) Solution into Arista CloudVision Pathfinder solution, delivering secure Internet service to Data Center, Campus, Branch and remote locations.

Customers that have Arista WAN Routing Systems and CloudEOS routers deployed at the edge of their network can now leverage this new capability to identify and select specific SaaS applications or all Internet-bound traffic and send that traffic to Microsoft Entra Internet Access for security inspection, providing users and workloads secure access to the Internet and software as a service (SaaS) applications.

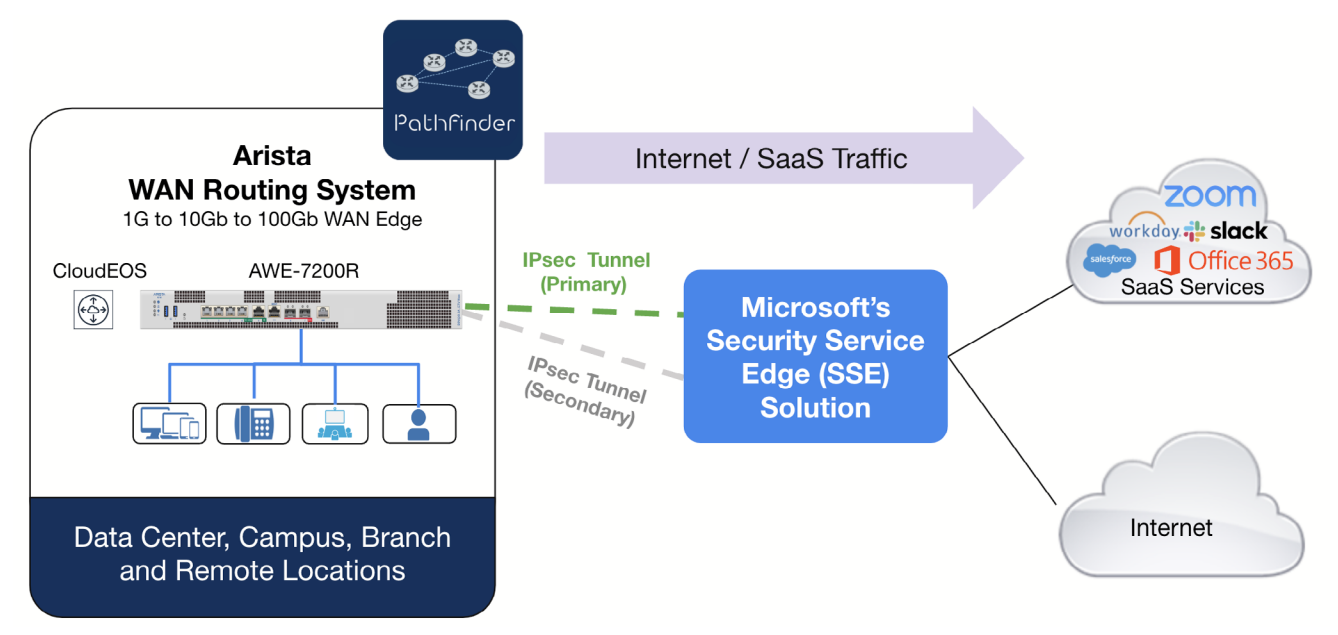

Figure 1: Arista CV-Pathfinder and Microsoft's SSE Solution Integration

The Integration has the following key benefits

ARISTA

- Centralized Security Control with a Lower WAN Cost by sending Internet bound and SaaS applications traffic to Microsoft's
   SSE Solution, customers can use Microsoft Entra Internet Access to gain central control over security policy management and
   enforcement with consistency, also avoid backhauling traffic to a data center, reducing the network latency and the need of
   increasing WAN bandwidth to save cost.
- Improving Application and User Experience the Arista CV Pathfinder solution monitors the health status of the IPsec tunnels to Microsoft Entra Internet Access endpoints to ensure an optimal application and user experience. Furthermore, An Active-Active dual router design option is also available at a site level to increase a reliable connection to Microsoft Entra Internet Access.
- Enhanced Network Visibility and Monitoring on Arista CloudVision, customers can see and monitor the health of all the tunnels to Microsoft Entra Internet Access endpoints to easily identify if there is a network issue going on that might affect users and applications, as well as with the ability to go back to a certain point of time for troubleshooting purposes, and also being able to visualize on the topology page to see all the traffic going from the SD-WAN fabric to the Microsoft Entra Internet Access for Internet and SaaS application access.

# **Configuration Steps**

As part of this integration users will configure a remote network on Microsoft Entra and an Arista Router (AWE-7200R or CloudEOS router). The following sections cover details about the configuration aspect for both.

## **Configure Remote Network on Microsoft Entra**

- 1. Basics
  - a. Sign into Microsoft Entra portal with this URL, https://entra.microsoft.com, with the credentials provided.
  - b. Browse to Global Secure Access -> Connect -> Remote Networks
  - c. Select **Create remote network** button to create a remote network. Add Name and Region for the remote network. Region specified the Azure region to which the other end of the tunnel will connect to. Select Next to configure link connectivity

| Mi             | crosoft Entra admin center | , Se   | earch resources, services, and docs (G+/)                                                                                                    | 9 |
|----------------|----------------------------|--------|----------------------------------------------------------------------------------------------------|---|
| -              | Verified ID                | ~      | > MSFT > Traffic forwarding > Traffic logs (Preview) > MSFT > Traffic logs (Preview) > MSFT > Traffic logs (Preview) > MSFT > Traffic logs (Preview) >                                                                                                    |   |
| •              | Permissions Management     |        | Remote network                                                                                                    | × |
| ۲              | Global Secure Access       | ^      | O Global Secure Access is now in generally available. Licensing requirements have been updated. Licensing enforcement for Microsoft Entra Private Access, Microsoft Entra Internet Access will begin to rollout on October 1, 2024. This is following a 90-day trial period that began with General Availability on July 1st, 2024. Learn more |   |
|                | Dashboard                  |        | + Create remote network (*) Refresh                                                                                                    |   |
| ₩,             | Applications               | ^      |                                                                                                    |   |
|                | Quick Access               |        | Remote networks enable admins to define and configure remote network locations, including names, regions, and bandwidth<br>capacity and add one or more customer oremises equipment (CPE) links to a given remote network.                                                                                                    |   |
|                | Application discovery      |        | Search by remote network na     Device type == All                                                                                                    |   |
|                | Enterprise applications    |        | A second day of the current days of the current days                                                                                                    |   |
| a <sup>a</sup> | Connect                    | ^      | Remote net † Region Links Device type Forwarding profiles Last modified Object ld                                                                                                    |   |
|                | Traffic forwarding         |        |                                                                                                    |   |
|                | Client download            |        |                                                                                                    |   |
| Π              | Remote networks            | ☆      |                                                                                                    |   |
|                | Connectors Remote netwo    | orks   |                                                                                                    |   |
| ٥              | Secure                     | $\sim$ | No remote network to display                                                                                                    |   |
| ~              | Monitor                    | ~      | Represents a remote network of your organization                                                                                                    |   |
| 0              | Settings                   | ~      | Add remote network                                                                                                    |   |
| 2              | Learn & support            | ~      |                                                                                                    |   |
|                |                            |        |                                                                                                    |   |

Figure 2: Create a Remote Network

d. Add Name and Region for the remote network. Region specified the Azure region to which the other end of the tunnel will connect to. Select Next to configure link connectivity

|                                 | Create a remote netwo | rk - M  | x +                                                                    |                                                                                               |                                                                                |                                                                 |                         |                        |               |                | ~ |
|---------------------------------|-----------------------|---------|------------------------------------------------------------------------|-----------------------------------------------------------------------------------------------|--------------------------------------------------------------------------------|-----------------------------------------------------------------|-------------------------|------------------------|---------------|----------------|---|
| $\leftrightarrow$ $\rightarrow$ | C 25 https://entra    | .micros | soft.com/#view/Microsoft_Azure_N                                       | letwork_Access/AddBranch.React                                                                | View                                                                           |                                                                 | 00                      |                        | Ċ             | ۲              | : |
| Microsoft                       | t Entra admin center  | PS      | earch resources, services, and docs (G+)                               | 0                                                                                             |                                                                                | ¢                                                               | © &                     | gauravv@<br>MSFT (6MW) | 6mwjrq.o      | onmic<br>DSOFT | ٩ |
| 🖙 Verifie                       | d ID                  | ~       | > Traffic logs (Preview) > M                                           | SFT > Traffic logs (Preview) > MSFT                                                           | > Traffic logs (Preview) > M                                                   | SFT > Traffic logs (Preview)                                    | Remote network          |                        |               |                |   |
| Permis                          | ssions Management     |         | Create a remote ne                                                     | twork ····                                                                                    |                                                                                |                                                                 |                         |                        |               | >              | < |
| Global                          | Secure Access         | ~       | Global Secure Access is now in g<br>rollout on October 1, 2024. This i | enerally available. Licensing requirements h<br>is following a 90-day trial period that began | nave been updated. Licensing enforce<br>n with General Availability on July 1s | ement for Microsoft Entra Private<br>t, 2024. <u>Learn more</u> | Access, Microsoft Entra | Internet Acces         | ss will begin | n to           |   |
| Dashbo                          | bard                  |         |                                                                        |                                                                                               |                                                                                |                                                                 |                         |                        |               |                |   |
| B Applica                       | ations                | ^       | Basics Connectivity Traffic                                            | promies Review + create                                                                       |                                                                                |                                                                 |                         |                        |               |                |   |
| Quick A                         | Access                |         | Add basic details for your remote ne                                   | twork                                                                                         |                                                                                |                                                                 |                         |                        |               |                |   |
| Applica                         | ation discovery       |         | Name * 🛈                                                               | Arista-Campus-Site1                                                                           |                                                                                |                                                                 |                         |                        |               |                |   |
| Enterpr                         | rise applications     |         | Region * 🛈                                                             | West US                                                                                       |                                                                                | ~                                                               |                         |                        |               |                |   |
| o <sup>o</sup> Connec           | ct                    | ~       |                                                                        |                                                                                               |                                                                                |                                                                 |                         |                        |               |                |   |
| Traffic 1                       | forwarding            |         |                                                                        |                                                                                               |                                                                                |                                                                 |                         |                        |               |                |   |
| Client o                        | download              |         |                                                                        |                                                                                               |                                                                                |                                                                 |                         |                        |               |                |   |
| Remote                          | e networks            |         |                                                                        |                                                                                               |                                                                                |                                                                 |                         |                        |               |                |   |
| Connec                          | ctors                 |         |                                                                        |                                                                                               |                                                                                |                                                                 |                         |                        |               |                |   |
| 🗇 Secure                        |                       | ~       |                                                                        |                                                                                               |                                                                                |                                                                 |                         |                        |               |                |   |
| Monito                          | or                    | ~       |                                                                        |                                                                                               |                                                                                |                                                                 |                         |                        |               |                |   |
| Setting                         | 5                     | ~       |                                                                        |                                                                                               |                                                                                |                                                                 |                         |                        |               |                |   |
| 🙎 Learn                         | & support             | ^<br>«  | < Previous Next: Connec                                                | ctivity >                                                                                     |                                                                                |                                                                 |                         |                        |               |                |   |

Figure 3: Add Name and Region

2. Setup IPsec tunnel

ARISTA

a. Select Add a link and add link name, Device type as other, Device's public IP address. On Arista's branch routers, we use <u>Application Traffic Recognition</u> and <u>Internet Exit</u> features to identify internet bound traffic and redirect it through IPsec tunnels to their appropriate Microsoft Entra endpoints. Therefore, BGP configuration on an Arista router is not required, we recommend using any private IP address in RFC1918 space and ASN here.

| Micr | rosoft Entra admin center                      | Search resources, services, and docs (G+/)                                                                                                    |                                                                                                    |
|------|------------------------------------------------|----------------------------------------------------------------------------------------------------|----------------------------------------------------------------------------------------------------|
|      | Verified ID                                    | Traffic logs (Preview) > MSFT > Traffic logs (Preview) > MSFT > Traffic logs (Preview) > MS | Add a link ×                                                                                                    |
| • F  | Permissions Management<br>Global Secure Access | Global Secure Access is now in generally available. Licensing requirements have been updated. Licensing to the secure access is now in generally available include that began with General Available include that began with General Availa   | Global Secure Access is now in generally available. Licensing requirements have been<br>updated. Licensing enforcement for Microsoft Entra Private Access, Microsoft Entra Internet<br>Access will begin to rollout on October 1, 2024. This is following a 90-day trial period that<br>bean will be General Availability on hult str 2024. Learn more |
| C    | Dashboard                                      | Basics Connectivity Traffic profiles Review + create                                                                                                    |                                                                                                    |
| ₿, / | Applications                                   | ^                                                                                                    | Link name * ()                                                                                                    |
| C    | Quick Access                                   | Add links to remote network.                                                                                                    | Arista-Campus-Site1-Link                                                                                                    |
| 4    | Application discovery                          | + Add a link                                                                                                    | Enter your device info                                                                                                    |
| E    | Enterprise applications                        |                                                                                                    | Device type * ①                                                                                                    |
| 50 0 | Connect                                        | Link name Device type Device IP addr Local BGP address Device                                                                                                    | Other v                                                                                                    |
| T    | fraffic forwarding                             |                                                                                                    | Device IP address * ①                                                                                                    |
| c    | Client download                                |                                                                                                    |                                                                                                    |
| F    | Remote networks                                |                                                                                                    | Device BGP address * ①                                                                                                    |
| 0    | Connectors                                     |                                                                                                    | 10.2.1.1                                                                                                    |
| ĉ s  | Secure                                         | $\checkmark$                                                                                                    | Device ASN * ()                                                                                                    |
|      | Monitor                                        | $\sim$                                                                                                    | Enter tunnel preference                                                                                                    |
| @ s  | Settings                                       | ~                                                                                                    | Redundancy * 🕥                                                                                                    |
|      | 0.9                                            |                                                                                                    | Zone redundancy V                                                                                                    |
| 2 1  | earn & support                                 | ^                                                                                                    |                                                                                                    |
|      |                                                | < Previous Next: Traffic profiles >                                                                                                    | Save < Previous Next >                                                                                                    |

- ARISTA
  - b. Select **Redundancy** option. The recommendation is to select zone-level redundancy so that a primary and secondary tunnel can be configured on the Arista device. Provide a private IP address in RFC1918 space for the local BGP address (This configuration setting was not applied in the Arista router due to the reason previously mentioned.). Select **Next** to configure IPsec tunnel

| M   | licrosoft Entra admin center | Search resources, services, and docs (G+/)                                                                                                    |                                                                  |
|-----|------------------------------|----------------------------------------------------------------------------------------------------|------------------------------------------------------------------|
| -   | Verified ID                  | > Traffic logs (Preview) > MSFT > Traffic logs (Preview) > MSFT > Traffic logs                                                                                                    | ogs (Pre Add a link ×                                            |
| •   | Permissions Management       | Create a remote network                                                                                                    | Enter your device info                                           |
| •   | Global Secure Access         | Global Secure Access is now in generally available. Licensing requirements have been up<br>rollout on October 1, 2024. This is following a 90-day trial period that began with General<br>trial period that began with General Security Security | Jated Lici<br>I Availabil                                        |
|     | Dashboard                    |                                                                                                    | - Utiler V                                                       |
| Æ   | Applications                 | Basics Connectivity Traffic profiles Review + create                                                                                                    | Device IP address * ①                                            |
| ao  | Applications                 | Add Edu to unserve entered                                                                                                    |                                                                  |
|     | Quick Access                 | Add links to remote network.                                                                                                    | Device BGP address * ①                                           |
|     | Application discovery        | + Add a link                                                                                                    | 10.2.1.1                                                         |
|     | Enterprise applications      |                                                                                                    | Device ASN * ①                                                   |
| ä   |                              | Link name Device type Device IP addr Local BGP address                                                                                                    | Device 65119                                                     |
| Q.  | Connect                      | ~                                                                                                    | Enter tunnel preference                                          |
|     | Traffic forwarding           |                                                                                                    | Redundancy * (A)                                                 |
|     | Client download              |                                                                                                    | Zone redundancy V                                                |
|     | Remote networks              |                                                                                                    |                                                                  |
|     | Nerificte fletworks          |                                                                                                    | Zone redundancy local BGP address * ①                            |
|     | Connectors                   |                                                                                                    | 10.3.1.1                                                         |
| Ô   | Secure                       | $\checkmark$                                                                                                    | Bandwidth capacity (Mbps) * 🕥                                    |
|     | Monitor                      | V                                                                                                    | 1000 Mbps 🗸                                                      |
|     |                              |                                                                                                    | Enter a private IP address you want to use for Microsoft gateway |
| 503 | Settings                     | *                                                                                                    | Local BGP address * ①                                            |
|     |                              |                                                                                                    | 10.4.1.1                                                         |
| -   | Learn & support              | ^                                                                                                    |                                                                  |
|     |                              | « Previous Next: Traffic profiles >                                                                                                    | Save < Previous Next >                                           |
|     |                              |                                                                                                    |                                                                  |
|     |                              | Figure 5: Add BG                                                                                                    | Υ                                                                |

c. Select either a default or a custom IPSec/IKE policy. In the example below we select a default IPSec/IKE policy and use a corresponding encryption profile on the Arista device.

| м  | icrosoft Entra admin center | 0            | Search resources, services, and docs (G+/)                                                                                                    |                       | ନ © 🕸 🗘    |   |
|----|-----------------------------|--------------|----------------------------------------------------------------------------------------------------|-----------------------|------------|---|
|    | Verified ID                 | ~            | ···· > Traffic logs (Preview) > MSFT > Traffic logs (Preview) > MSFT > Traffic logs (Pre                                                                                                    | Add a link            |            | × |
| •  | Permissions Management      |              |                                                                                                    |                       |            |   |
| ۲  | Global Secure Access        | ^            | Global Secure Access is now in generally available. Licensing requirements have been updated. Lic<br>rollout on October 1, 2024. This is following a 90-day trial period that began with General Availabil | 🤣 General 🛛 😣 Details | 3 Security |   |
| 11 | Dashboard                   |              | Charles and the second state of the                                                                                                    | Protocol ①            |            |   |
| ₩, | Applications                | ^            | Basics Connectivity Traffic profiles Review + create                                                                                                    | IKEV2                 |            |   |
|    | Quick Access                |              | Add links to remote network.                                                                                                    | IPSec/IKE policy ①    |            |   |
|    | Application discovery       |              | + Add a link                                                                                                    | ● Default ○ Custom    |            |   |
|    | Enterprise applications     |              |                                                                                                    |                       |            |   |
| 50 | Connect                     | ~            | Link name Device type Device IP addr Local BGP address Device                                                                                                    |                       |            |   |
|    | Traffic forwarding          |              |                                                                                                    |                       |            |   |
|    | Client download             |              |                                                                                                    |                       |            |   |
| 1  | Remote networks             |              |                                                                                                    |                       |            |   |
|    | Connectors                  |              |                                                                                                    |                       |            |   |
| ۵  | Secure                      | $\sim$       |                                                                                                    |                       |            |   |
| •  | Monitor                     | $\checkmark$ |                                                                                                    |                       |            |   |
| 0  | Settings                    | $\sim$       |                                                                                                    |                       |            |   |
|    |                             |              |                                                                                                    |                       |            |   |
| 2  | Learn & support             | ^            |                                                                                                    |                       |            |   |
|    |                             | **           | < Previous Next: Traffic profiles >                                                                                                    | Save < Previo         | us Next >  |   |

Figure 6: Select IPSec and IKE Policy

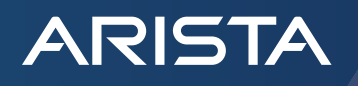

d. Click Next to add the **Pre Shared key** for the primary and redundancy. The same Pre Shared key needs to be configured on the Arista device. Click **Save** and associate a traffic profile.

| Microsoft Entra admin                                                                                                    | center 🔎 S | earch resources, services, and docs (G+/)                                                                                                    | C @ @ R                                                                                                    | 9 |
|----------------------------------------------------------------------------------------------------|------------|----------------------------------------------------------------------------------------------------|----------------------------------------------------------------------------------------------------|---|
| <ul> <li>Verified ID</li> <li>Permissions Managen</li> </ul>                                                                                            | ment       | ···· > MSFT > Traffic logs (Preview) > MSFT > Traffic logs (Preview) > Remote networ<br>Create a remote network ····                                                                                                    | Add a link<br>Remote network                                                                                                    | × |
| Global Secure Access     Dashboard     Applications                                                                                                    | ^          | Global Secure Access is now in generally available. Licensing requirements have been updated. Licensing requirements have been updated. Licensing requi | General Details Decurity Enter security information, including a pre-shared key, to establish a secure tunnel. Pre-shared key (PSK) *       Zone Redundancy Pre-shared key (PSK) * |   |
| Quick Access<br>Application discovery<br>Enterprise applications<br>b <sup>57</sup> Connect<br>Traffic forwarding<br>Client download<br>Remote networks | ^          | + Add a link<br>Link name Device type Device IP addr Local BGP address Device                                                                                                    |                                                                                                    |   |
| Connectors                                                                                                    |            |                                                                                                    |                                                                                                    |   |
| Secure                                                                                                    | ~          |                                                                                                    |                                                                                                    |   |
| Monitor                                                                                                    | $\sim$     |                                                                                                    |                                                                                                    |   |
| Settings                                                                                                    | ~          |                                                                                                    |                                                                                                    |   |
| 2 Learn & support                                                                                                    | ^ *        | < Previous Next: Traffic profiles >                                                                                                    | Save < Previous Next >                                                                                                    |   |
|                                                                                                    |            | Figure 7: Add Pre-shared Key                                                                                                    |                                                                                                    |   |

# 3. Associate Traffic Profile

| М              | icrosoft Entra admin center | و م | Search resources, services, and docs (G+/)                                                                                                    | ۲ |
|----------------|-----------------------------|-----|----------------------------------------------------------------------------------------------------|---|
| -              | Verified ID                 | ~   | > MSFT > Traffic logs (Preview) > MSFT > Traffic logs (Preview) > Remote network > Create a remote network > Remote network >                                                                                                    |   |
| •              | Permissions Management      |     | Create a remote network                                                                                                    | × |
| •              | Global Secure Access        | ^   | Global Secure Access is now in generally available. Licensing requirements have been updated. Licensing enforcement for Microsoft Entra Private Access. Microsoft Entra Internet Access will begin to rollout on October 1, 2024. This is following a 90-day trial period that began with General Availability on July 1st, 2024. Learn more |   |
|                | Dashboard                   |     |                                                                                                    |   |
| ₩8             | Applications                | ^   | Basics Connectivity Traffic profiles Review + create                                                                                                    |   |
|                | Quick Access                |     | Select traffic profiles you'd like to link to the remote network                                                                                                    |   |
|                | Application discovery       |     | Microsoft traffic profile                                                                                                    |   |
|                | Enterprise applications     |     | All Microsoft traffic All internet traffic except Microsoft traffic profile                                                                                                    |   |
| a <sup>o</sup> | Connect                     | ~   |                                                                                                    |   |
|                | Traffic forwarding          |     |                                                                                                    |   |
|                | Client download             |     |                                                                                                    |   |
| 1              | Remote networks             |     |                                                                                                    |   |
|                | Connectors                  |     |                                                                                                    |   |
| ٥              | Secure                      | ~   |                                                                                                    |   |
| ~              | Monitor                     | ~   |                                                                                                    |   |
| 0              | Settings                    | ~   |                                                                                                    |   |
| 2              | Learn & support             | ~   |                                                                                                    |   |
|                |                             | **  | < Previous Next: Review + create >                                                                                                    |   |

Figure 8: Associate Traffic Profile

## 4. Review and Create

ARISTA

a. Click Create Remote network to finally submit the entered configuration and create a remote network.

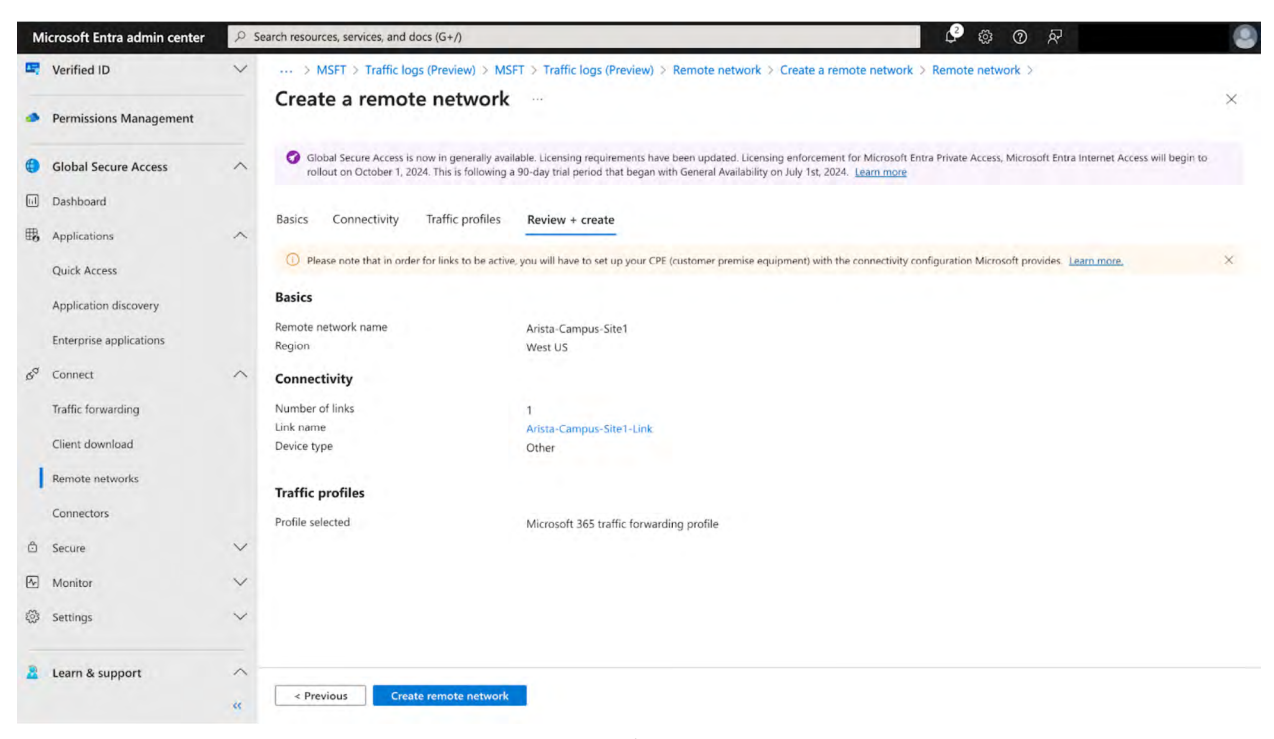

#### Figure 9: Submit Request

| M   | licrosoft Entra admin center          | PS     | A Search resources, services, and docs (G+/) |                                                |                                                |                                                       |                                                               |                                                      |                        | <i>ম</i>                                             |   |
|-----|---------------------------------------|--------|----------------------------------------------|------------------------------------------------|------------------------------------------------|-------------------------------------------------------|---------------------------------------------------------------|------------------------------------------------------|------------------------|------------------------------------------------------|---|
| B 0 | Verified ID<br>Permissions Management | ~      | ···· > MSFT > Traff                          | fic logs (Preview)<br>work …                   | ) > MSFT > Traf                                | fic logs (Preview) > I                                | MSFT > Traffic logs (Prev                                     | view) > Remote networ                                | Creating new           | network creation completed<br>Illy<br>remote network | × |
| ۲   | Global Secure Access                  | ^      | Global Secure Acc<br>rollout on Octobe       | cess is now in gener<br>er 1, 2024. This is fo | rally available. Licen<br>llowing a 90-day tri | sing requirements have b<br>al period that began with | een updated. Licensing enfo<br>General Availability on July 1 | rcement for Microsoft Entra<br>1st, 2024. Learn more | Private Access, Micros | oft Entra Internet Access will begin to              | o |
|     | Dashboard                             |        |                                              | turade () Pafe                                 | rh 🛛 🗖 Got (                                   | andhael/2                                             |                                                               |                                                      |                        |                                                      |   |
| ₩,  | Applications                          | ^      | - Create remote ne                           | work O Kerre                                   | esh Ar Gott                                    | eeuback:                                              |                                                               |                                                      |                        |                                                      |   |
|     | Quick Access                          |        | Remote networks enab                         | ele admins to defin                            | ne and configure r                             | emote network locatio                                 | ns, including names, region                                   | ns, and bandwidth                                    |                        |                                                      |   |
|     | Application discovery                 |        | Search by remot                              | e network na                                   | Device type                                    | == All                                                | an remote network.                                            |                                                      |                        |                                                      |   |
|     | Enterprise applications               |        | y bearer by territor                         |                                                | a state of the                                 |                                                       |                                                               |                                                      |                        |                                                      |   |
| 00  | Connect                               | ~      | Remote net ↑                                 | Region                                         | Links                                          | Device type                                           | Forwarding profiles                                           | Last modified                                        | Object Id              |                                                      |   |
|     | Traffic forwarding                    |        | Arista-Campus                                | West US                                        | ✓ 1 link                                       |                                                       | 1 profile                                                     | 11/07/2024, 02:25                                    | 81be3a8e-bb2d-4        | aa4-8d1c-10e7d5b02cda                                |   |
|     | Client download                       |        |                                              |                                                |                                                |                                                       |                                                               |                                                      |                        |                                                      |   |
| 1   | Remote networks                       |        |                                              |                                                |                                                |                                                       |                                                               |                                                      |                        |                                                      |   |
|     | Connectors                            |        |                                              |                                                |                                                |                                                       |                                                               |                                                      |                        |                                                      |   |
| ٦   | Secure                                | $\sim$ |                                              |                                                |                                                |                                                       |                                                               |                                                      |                        |                                                      |   |
| 4   | Monitor                               | $\sim$ |                                              |                                                |                                                |                                                       |                                                               |                                                      |                        |                                                      |   |
| 0   | Settings                              | ~      |                                              |                                                |                                                |                                                       |                                                               |                                                      |                        |                                                      |   |
| 2   | Learn & support                       | ~      |                                              |                                                |                                                |                                                       |                                                               |                                                      |                        |                                                      |   |
|     |                                       | **     |                                              |                                                |                                                |                                                       |                                                               |                                                      |                        |                                                      |   |

Figure 10: Remote Network Successfully Created

5. Review and Create

ARISTA

a. Once the remote network has been successfully created, view the list of remote networks and scroll to the right to view the configuration.

| Microsoft Entra admin center | 2      | 으 Search resources, services, and docs (G+/) 🖉 🛞 🕜 🔗                                                                                                    |                         |
|------------------------------|--------|----------------------------------------------------------------------------------------------------|-------------------------|
| Verified ID                  | ~      | Subset of the second second |                         |
| Permissions Management       |        | Remote network                                                                                                    | ×                       |
| Global Secure Access         | ^      | Global Secure Access is now in generally available. Licensing requirements have been updated. Licensing enforcement for Microsoft Entra Private Access, Microsoft Entra International Control of Control of Co | et Access will begin to |
| Dashboard                    |        | + Create remote network 🕐 Refresh   🔗 Got feedback?                                                                                                    |                         |
| B Applications               | ^      |                                                                                                    |                         |
| Quick Access                 |        | Remote networks enable admins to define and configure remote network locations, including names, regions, and bandwidth<br>capacity, and add one or more customer premises equipment (CPE) links to a given remote network.                                                                                                    |                         |
| Application discovery        |        | Search by remote network na Device type == All                                                                                                    |                         |
| Enterprise applications      |        |                                                                                                    |                         |
| of Connect                   | ~      | on Links Device type Forwarding profiles Last modified Object ld                                                                                                    | Connectivity details    |
| Traffic forwarding           |        | US V 1 fink 1 profile 11/07/2024, 02:25 81be3a8e-bb2d-4aa4-8d1c-10e7d5b02cda                                                                                                    | View configuration      |
| Client download              |        |                                                                                                    |                         |
| Remote networks              |        |                                                                                                    |                         |
| Connectors                   |        |                                                                                                    |                         |
| 🗈 Secure                     | $\sim$ |                                                                                                    |                         |
| Monitor                      | ~      |                                                                                                    |                         |
| ③ Settings                   | ~      |                                                                                                    |                         |
| Learn & support              | ^      |                                                                                                    |                         |
|                              | *      | e                                                                                                    |                         |
|                              |        | Fiaure 11: View Remote Network Configuration                                                                                                    |                         |

b. Note the two endpoints marked in red. This will be the tunnel destination for the primary and secondary tunnels on Arista's router.

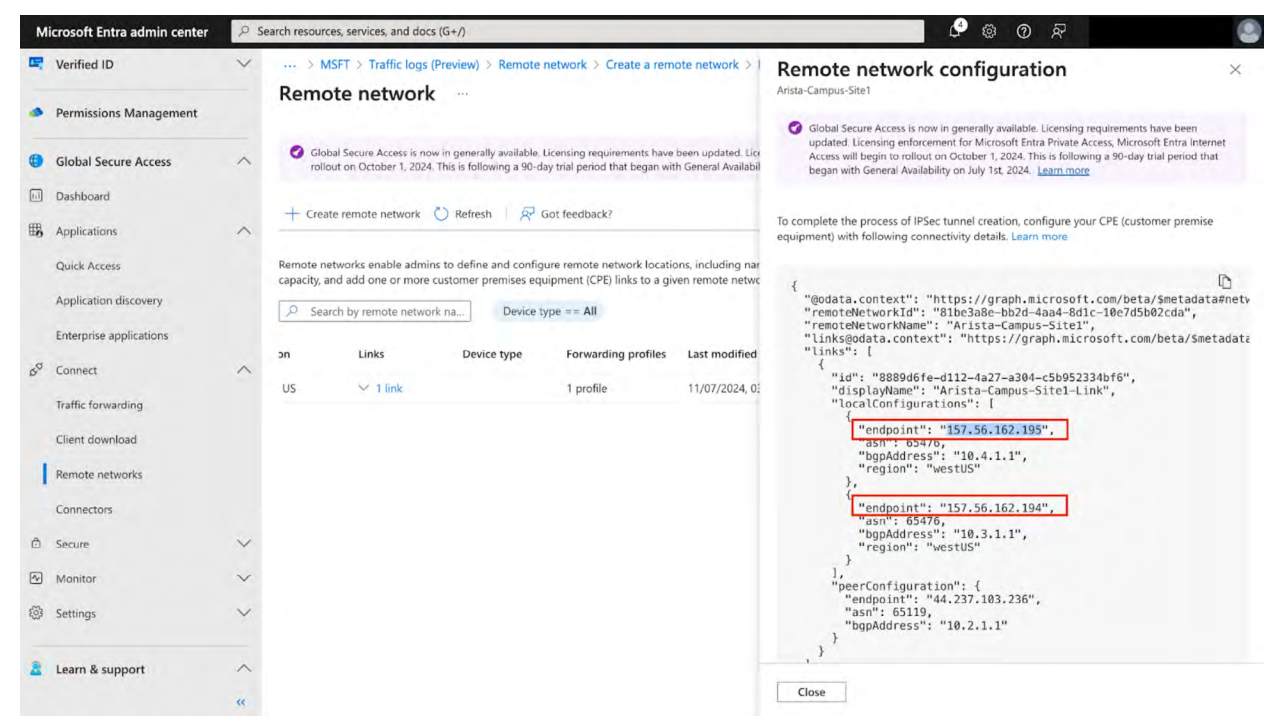

Figure 12: Remote Network Configuration Template

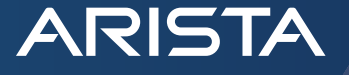

# **Configure Arista WAN Router**

1. Configure Interfaces

In this example, the LAN network is part of a non-default VRF. Ethernet1 is the WAN interface and Ethernet2 is facing LAN and is in VRF green.

```
interface Ethernet1
  description Internet
  no switchport
  ip address dhcp
  dhcp client accept default-route
!
interface Ethernet2
  no switchport
  vrf green
  ip address dhcp
```

2. Configure port-only NAT

On Arista routers, port-only NAT is configured to preserve the LAN IP addresses and also map the reverse traffic to the appropriate VRFs. This NAT configuration needs to be applied to the Tunnel interfaces which we will create later in this deployment guide.

```
ip nat profile VRF-AWARE-NAT
    ip nat source dynamic access-list ALLOW-ALL pool PORT-ONLY-POOL
!
ip access-list ALLOW-ALL
    10 permit ip any any
!
ip nat pool PORT-ONLY-POOL port-only
    port range 1500 65535
!
```

3. Configure <u>IPsec</u>

To configure IPsec on an Arista WAN device, users need to configure IKE and SA policies along with an IPsec profile. For the default configuration on Microsoft Entra, dh-group 24 and encryption as **aes256gcm128** should be configured. In the Ike policy local-id should be set to the public IP address of the WAN interface.

```
ip security
ike policy ms-ike
   dh-group 24
   local-id 44.237.103.236
!
sa policy ms-sa
   esp encryption aes256gcm128
!
profile ms-ipsec
   ike-policy ms-ike
   sa-policy ms-sa
   connection start
```

```
shared-key @TEST-PRESHARED-KEY
!
flow entropy udp
!
```

4. Configure Tunnel Interfaces

ARISTA

- a. Tunnel source : Should be set to the WAN interface name
- b. Tunnel destination: these IP addresses are the same that we get after selecting the **view configuration** link of the remote network on Microsoft Entra login.
- c. Attach the previously configured NAT and IPsec profiles.
- d. Set the IP address to unnumbered Loopback0 so that the tunnel interface uses the same IP address as that of the Loopback interface.

In the example below, two tunnel interfaces are created one as a primary and the other as a secondary interface.

```
interface Loopback0
   description Router_ID
   ip address 10.254.100.7/32
interface Tunnel100
   mtu 1394
   ip address unnumbered Loopback0
  ip nat service-profile VRF-AWARE-NAT
   tunnel mode ipsec
   tunnel source interface Ethernet1
   tunnel destination 157.56.162.194
   tunnel ipsec profile ms-ipsec
!
interface Tunnel101
mtu 1394
  ip address unnumbered Loopback0
  ip nat service-profile VRF-AWARE-NAT
   tunnel mode ipsec
   tunnel source interface Ethernet1
   tunnel destination 157.56.162.195
   tunnel ipsec profile ms-ipsec
!
```

5. Configure Connectivity Monitor

For monitoring a host through the IPsec tunnel, users can use the ICMP probes using ip configuration. In the example below we will monitor 8.8.8.8. These hosts will be attached to the service-insertion configuration as shown in the next step.

```
monitor connectivity
no shutdown
interface set MS-SSE-PRI Tunnel100
interface set MS-SSE-SEC Tunnel101
!
host MS-SSE-HOST-PRI
```

```
local-interfaces MS-SSE-PRI
ip 8.8.8.8
!
host MS-SSE-HOST-SEC
local-interfaces MS-SSE-SEC
ip 8.8.8.8
!
```

6. Configure Service Insertion

ARISTA

As part of the service-insertion configuration, add the tunnel interfaces as primary and also attach monitor connectivity configuration.

```
router service-insertion
  connection IE-Tunnel100
    interface Tunnel100 primary
    monitor connectivity host MS-SSE-HOST-PRI
 !
  connection IE-Tunnel101
    interface Tunnel101 primary
    monitor connectivity host MS-SSE-HOST-SEC
 !
```

7. Configure Internet Exit

```
router internet-exit
exit-group MS-IE-EXIT-PRI
local connection IE-Tunnel100
!
exit-group MS-IE-EXIT-SEC
local connection IE-Tunnel101
!
policy MS-IE-EXIT-POLICY
exit-group MS-IE-EXIT-PRI
exit-group MS-IE-EXIT-SEC
exit-group system-default-exit-group
!
```

8. Configure <u>Application traffic recognition</u>

```
application traffic recognition
application-profile MSFT
application microsoft
application ms_teams
application office365
```

## 9. Configure Adaptive virtual topology

ARISTA

```
router adaptive-virtual-topology
   topology role transit region
  region US id 1
   zone US-ZONE id 1
   site Arista-Campus-Site1 id 501
   1
   policy AVT-POLICY-VRF-GREEN
      match application-profile MSFT
         avt profile AVT-POLICY-VRF-GREEN-MSFT
      1
      match application-profile default
         avt profile AVT-POLICY-VRF-GREEN-MSFT
   !
   profile AVT-POLICY-VRF-GREEN-MSFT
      internet-exit policy MS-IE-EXIT-POLICY
      path-selection load-balance LB-AVT-POLICY-VRF-GREEN-DEFAULT
   1
   vrf green
      avt policy AVT-POLICY-VRF-GREEN
      avt profile AVT-POLICY-VRF-GREEN-MSFT id 10
```

## Verification

The following section shows different visibility components that are available on Arista's CloudVision Portal as well as on the Microsoft Entra Visibility Dashboard.

For this, we initiated connections from a host connected directly to the Arista router (Arista-Campus-Site1) to two Microsoft services, Microsoft Teams, and Microsoft Outlook.

|            |                          | meeti       | ng with A             | Arista      | Microso     | ft Teams — | Mozilla | Firefox      |                    |       |     | 2 |
|------------|--------------------------|-------------|-----------------------|-------------|-------------|------------|---------|--------------|--------------------|-------|-----|---|
| ē 1        | 📑 Google                 | Micros      | Mic                   | ros         | o Mail -    | ti Cale    | nd      |              | outlool            | k.cc  | +   | ~ |
| ← →        | C                        | ○ A ₅≏      | <mark>∲</mark> https: | ://team     | s.live.com  | 1/v2/      |         |              | $\bigtriangledown$ | ۲     | பி  | = |
| T)         |                          | a           | Search                |             |             |            |         |              |                    |       |     |   |
| Ω          | <ul> <li>Stay</li> </ul> | in the know | . Turn on e           | deskto      | p notificat | ions.      |         |              |                    | Turn  | on  | × |
| දීරී       | 0 06::                   | 37          | Baise                 | ()<br>React | More        | Camera     | Mic     | ✓ ↑<br>Share | •                  | Leave | a % |   |
|            |                          |             |                       |             |             |            |         |              |                    |       |     |   |
| Ð          |                          |             |                       |             | 1           |            |         |              |                    |       |     |   |
| (=)<br>(=) |                          |             |                       |             |             | ET         |         |              |                    |       |     |   |

Figure 13: Access Microsoft Teams and Outlook

The images below show traffic logs for Microsoft Teams and Microsoft Outlook access.

ARISTA

| Applications                                                                                                    | Aicrosoft Entra admin cente | r Ps | Search resources, services, and                 | docs (G+/)                                                                                                    |                                               |                                       |                 | 0 @                  | <u>م</u> (              |                     |
|----------------------------------------------------------------------------------------------------|-----------------------------|------|-------------------------------------------------|----------------------------------------------------------------------------------------------------|-----------------------------------------------|---------------------------------------|-----------------|----------------------|-------------------------|---------------------|
| Gata Access       Traffic logs (Preview)          Application docremy:       Image: bits following & 60 or bits following & 60 or bits f                                                                                                    | Applications                | ~    | ··· > Remote network                            | > Traffic logs (Pre                                                                                                    | view) > MSFT > Traffic logs (Preview)         | > MSFT > Traffic logs (Previe         | w) > MSFT       | > Traffic logs (     | Preview) >              |                     |
|                                                                                                    | Quick Access                |      | Traffic logs (P                                 | review)                                                                                                    |                                               |                                       |                 |                      |                         |                     |
| Tetrappice applications          • Board of Caber 1, 2023, thick following 3, 00 day to go performed that begins with Camera Landowsking Voly 1 day, 2023, 1224, 1224, 122                                                                                                    | Application discovery       |      | Global Serure Arress                            | s now in nenerally avai                                                                                                    | ilable. Licensing requirements have been und  | ated Licensing enforcement for Mil    | crosoft Entra I | Private Access Micr  | osoft Entra Internet A  | ress will begin to  |
| cenere: <ul> <li>immediant is conversion:</li> <li>immediant is conversion:</li> <li>immediant is conversin:</li> <li>immediant is conversin:</li></ul>                                                                                                    | Enterprise applications     |      | rollout on October 1, 2                         | 2024. This is following                                                                                                    | a 90-day trial period that began with General | Availability on July 1st, 2024. Learn | more            | mate recess, mer     | oson enou internet ri   | ccos un begunto     |
| half convections   Cient download   Renote retworks   Convections   Selone   Monitor   Monitor    Monitor   Monitor   Monitor   Monitor   Monitor   Monitor   Monitor   Monitor   Monitor   Monitor   Monitor   Monitor   Monitor   Monitor   Monitor   Monitor   Monitor   Monitor <                                                                                                    | Connect                     | ^    | 🛓 Download 💍 Refr                               | esh 📔 🗮 Colum                                                                                                    | ns 🔰 📈 Got feedback?                          |                                       |                 |                      |                         |                     |
| Cleret download       3.6K       10       10       3.6K         Rende refered dist enter 4       Taffet type       Determinion FODON       User principal name       Action       Source IP       Setter bytes       Determinion FODON         Seture       1000000000000000000000000000000000000                                                                                                    | Traffic forwarding          |      | All Connections                                 |                                                                                                    | Internet Access                               | Private Access                        |                 |                      | Microsoft 365 Acce      | 22                  |
| Render networks       Image: Last 24 box:       Add file:         Secure       Created date time :       Taffic type:       Destination FDDN       User principal name       Action:       Source:       Non-Network         Monitor       Monitor       Non-Network       Non-Network                                                                                                    | Client download             |      | 3.6K                                            |                                                                                                    | 10                                            | 10                                    |                 |                      | 3.6K                    |                     |
| Contractions       Control fails       Control fails <thcontrol fails<="" th=""> <thcontrol fails<="" t<="" td=""><td>Remote networks</td><td></td><td>Timespan : Last 24 h</td><td>iours 🍸 Add fi</td><td>lter</td><td></td><td></td><td></td><td></td><td></td></thcontrol></thcontrol>                                                                                                    | Remote networks             |      | Timespan : Last 24 h                            | iours 🍸 Add fi                                                                                                    | lter                                          |                                       |                 |                      |                         |                     |
| Action and the second and the second and the se                                                                                                    | Connectors                  |      | Created date time $\downarrow$                  | Traffic type                                                                                                    | Destination FQDN                              | User principal name                   | Action          | Source IP            | Sent bytes              | Received bytes      |
| Idention       Allow       44.337.103.236       0 bytes       0 bytes         Introduction       Allow       44.337.103.236       0 bytes       0 bytes         Introduction       Allow       44.237.103.236       0 bytes       0 bytes         Introduction       Allow       44.237.103.236       0 bytes       0 bytes         Introduction       Allow       44.237.103.236       0 bytes       0 bytes         Introduction       Allow       44.237.103.236       0 bytes       0 bytes         Introduction       Allow       44.237.103.236       0 bytes       0 bytes         Introduction       Allow       44.237.103.236       0 bytes       0 bytes         Introduction       Allow       44.237.103.236       0 bytes       0 bytes         Introduction       Allow       44.237.103.236       0 bytes       0 bytes         Introduction       Allow       44.237.103.236       0 bytes       0 bytes         Introduction       Allow       44.237.103.236       0 bytes       0 bytes         Introduction       Allow       44.237.103.236       0 bytes       0 bytes         Introduction       Allow       42.37.103.236       0 bytes       0 bytes         Int                                                                                                    | ecure                       | ~    | 11/08/2024, 11:58 AM                            | Microsoft 365                                                                                                    | browser.pipe.aria.microsoft.com               |                                       | Allow           | 44.237.103.23        | 6 0 bytes               | 0 bytes             |
| Ners   walk logs   hulk logs   hulk logs <td< td=""><td>Monitor</td><td>^</td><td>11/08/2024, 11:58 AM</td><td>Microsoft 365</td><td>browser.pipe.aria.microsoft.com</td><td></td><td>Allow</td><td>44.237.103.23</td><td>6 0 bytes</td><td>0 bytes</td></td<>                                                                                                    | Monitor                     | ^    | 11/08/2024, 11:58 AM                            | Microsoft 365                                                                                                    | browser.pipe.aria.microsoft.com               |                                       | Allow           | 44.237.103.23        | 6 0 bytes               | 0 bytes             |
| udit logs   udit logs   tarlic logs:   bejtymment logs:   index detects in A support   col   tarlic logs:   index detects in Support   col   tarlic logs:   index detects in Support   col   tarlic logs:   index detects in Support   col   tarlic logs:   index detects in Support   col   tarlic logs:   tarlic logs:   index detects in Support   col   tarlic logs:   index detects in Support   col   tarlic logs:   index detects in Support   col   index detects in Support   col   index detects in Support   col   index detects in Support   col   index detects in Support   col   index detects in Support   index detects in Support   col   index detects in Support   index detects in Support   index detects in Supp                                                                                                    | llerts                      |      | 11/08/2024, 11:58 AM                            | Microsoft 365                                                                                                    | statics.teams.cdn.live.net                    |                                       | Allow           | 44.237.103.23        | 6 0 bytes               | 0 bytes             |
| tarific logs<br>perjoyment logs<br>werden network health logs<br>miched Microsoft 355 isse<br>tariched Microsoft 355 isse<br>tariched 10<br>Tarific logs (Preview) > MSFT > Tarific logs (Preview) > Remote network > Traffic logs (Preview) > MSFT ><br>Tarific logs (Preview) > MSFT > Tarific logs (Preview) > MSFT > T                                | udit logs                   |      | 11/08/2024, 11:58 AM                            | Microsoft 365                                                                                                    | res.public.onecdn.static.microsoft            |                                       | Allow           | 44.237.103.23        | 6 0 bytes               | 0 bytes             |
| heptoyment logs 11/08/2024,1157 AM Microsoft 365 teams events, data microsoft.com Allow 4237,103.236 D bytes D bytes   10/08/2024,1157 AM Microsoft 365 statest.teams.cdn.live.net Allow 4237,103.236 D bytes D bytes   10/08/2024,1157 AM Microsoft 365 statest.teams.cdn.live.net Allow 4237,103.236 D bytes D bytes   10/08/2024,1157 AM Microsoft 365 statest.teams.cdn.live.net Allow 4237,103.236 D bytes D bytes   10/08/2024,1157 AM Microsoft 365 statest.teams.cdn.live.net Allow 4237,103.236 D bytes D bytes   10/08/2024,1157 AM Microsoft 365 statest.teams.cdn.live.net Allow 4237,103.236 D bytes D bytes   10/08/2024,1157 AM Microsoft 365 statest.teams.cdn.live.net Allow 4237,103.236 D bytes D bytes   10/08/2024,1157 AM Microsoft 365 statest.teams.cdn.live.net Allow 4237,103.236 D bytes D bytes   10/08/2024,1157 AM Microsoft 365 statest.teams.cdn.live.net Allow 4237,103.236 D bytes D bytes   10/08/2024,1157 AM Microsoft 365 statest.teams.cdn.live.net Allow 4237,103.236 D bytes D bytes   10/08/2024,1157 AM Microsoft 365 statest.teams.cdn.live.net Allow 4237,103.236 D bytes D bytes   10/08/2024,1157 AM Microsoft 365 statest.teams.com Allow 4237,103.236 D bytes D bytes                                                                                                    | raffic logs                 |      | 11/08/2024, 11:58 AM                            | Microsoft 365                                                                                                    | res.public.onecdn.static.microsoft            |                                       | Allow           | 44.237.103.23        | 6 0 bytes               | 0 bytes             |
| Perpenyment logs emote network health logs mriched Microsoft 365 logs emote network health logs mriched Microsoft 365 logs emote network health logs mriched Microsoft 365 logs emote network health logs mriched Microsoft 365 logs emote network health logs mriched Microsoft 365 logs emote network health logs mriched Microsoft 365 logs emote network health logs mriched Microsoft 365 logs emote network health logs mriched Microsoft 365 logs emote network health logs mriched Microsoft 365 logs emote network health logs mriched Microsoft 365 logs emote network health logs mriched Microsoft 365 logs emote network health logs mriched Microsoft 365 logs emote network health logs mriched Microsoft 365 logs emote network health logs mriched Microsoft 365 logs mriched Microsoft 365 logs mriched 10 mriched Microsoft 265 mriched 365 mriched 10 mriched Microsoft 265 mriched 365 mriched 365 mrich                                                                                                    |                             |      | 11/08/2024, 11:57 AM                            | Microsoft 365                                                                                                    | teams.events.data.microsoft.com               |                                       | Allow           | 44.237.103.23        | 6 0 bytes               | 0 bytes             |
| terniske network health logs<br>miched Microsoft 365 logs<br>til /08/2024, 11:57 AM Microsoft 365 staticsteams (dn lwe.net Allow 44.237, 103.236 0 bytes 0 bytes<br>11/08/2024, 11:57 AM Microsoft 365 staticsteams (dn lwe.net Allow 44.237, 103.236 0 bytes 0 bytes<br>11/08/2024, 11:57 AM Microsoft 365 staticsteams (dn lwe.net Allow 44.237, 103.236 0 bytes 0 bytes<br>11/08/2024, 11:57 AM Microsoft 365 staticsteams (dn lwe.net Allow 44.237, 103.236 0 bytes 0 bytes<br>11/08/2024, 11:57 AM Microsoft 365 presence teams live.com Allow 44.237, 103.236 0 bytes 0 bytes<br>11/08/2024, 11:57 AM Microsoft 365 presence teams live.com Allow 44.237, 103.236 0 bytes 0 bytes<br>11/08/2024, 11:54 AM Microsoft 365 presence teams live.com Allow 44.237, 103.236 0 bytes 0 bytes<br>Figure 14: Microsoft 365 presence teams live.com Allow 44.237, 103.236 0 bytes 0 bytes<br>staticate admin center Search resources, services, and docs (G+/)<br>Figure 14: Microsoft 200 Preview) > MSFT > Traffic logs (Preview) > Remote network > Traffic logs (Preview) > MSFT ><br>Traffic logs (Preview) > MSFT > Traffic logs (Preview) > Remote network > Traffic logs (Preview) > MSFT ><br>Traffic logs (Preview) = missions Management<br>oliolat Secure Access is now in generally available. Licensing requirements have been updated. Licensing enforcement for Microsoft Entra Private Access. Microsoft Entra Internet Access will begin to<br>oliolat O Cubber 1, 2024. This is following a 90-day trial period that began with General Availability on July 1s, 2024. Learn more<br>add Access<br>abboard<br>oplications<br>add Access<br>add Access | peployment logs             |      | 11/08/2024, 11:57 AM                            | Microsoft 365                                                                                                    | safebrowsing.googleapis.com                   |                                       | Allow           | 44.237.103.23        | 6 0 bytes               | 0 bytes             |
| Indeked Microsoft 365 logs     1/08/2024, 11:57 AM       I/08/2024, 11:57 AM Microsoft 365 statics teams (dviewent Allow 44.237,103.236 0 bytes 0 bytes 0 by                                                                                                    | emote network health logs   |      | 11/08/2024, 11:57 AM                            | Microsoft 365                                                                                                    | statics.teams.cdn.live.net                    |                                       | Allow           | 44.237,103.23        | 6 0 bytes               | 0 bytes             |
| Learn & support     1/08/2024, 11:57 AM      I/08/2024, 11:57 AM Microsoft 365 satebrowsing googleapis.com Allow 44:237.103.236 0 bytes 0 bytes <                                                                                                    | Enriched Microsoft 365 logs |      | 11/08/2024, 11:57 AM                            | Microsoft 365                                                                                                    | statics.teams.cdn.live.net                    |                                       | Allow           | 44.237.103.23        | 6 0 bytes               | 0 bytes             |
| it/08/2024, 11:54 AM       Microsoft 365       presence teams live.com       Allow       44.237.103.236       0 bytes       0 bytes         Figure 14: Microsoft 365       presence teams live.com       Allow       44.237.103.236       0 bytes       0 bytes         Good Entra Admin center         © Search resources, services, and docs (G+/)       © © ©       ©         Image: Search resources, services, and docs (G+/)         errified ID       • Traffic logs (Preview) > MSFT > Traffic forwarding > Traffic logs (Preview) > Remote network > Traffic logs (Preview) > MSFT >         Traffic logs (Preview) > MSFT > Traffic logs (Preview) > MSFT > Traffic logs (Preview) > MSFT >         Traffic logs (Preview) > MSFT > Traffic logs (Preview) > MSFT > Traffic logs (Preview) > MSFT >         Traffic logs (Preview) > MSFT > Traffic logs (Preview) > MSFT > Traffic logs (Preview) > MSFT >         Traffic logs (Preview) ·         errified ID       •       • Traffic logs (Preview) ·       Microsoft Entra Internet Access will begin to rolout on October 1, 2024. This is following a 90-day trial period that began with General Availability on July 1st, 2024. Learn more       Microsoft 365 Access       Microsoft 365 Access       10       Microsoft 365 Access       3.4K       3.4K       3.4K       3.4K       3.4K       3.4K       3.4K       3.4K       3.4K       3.4K       3.4K                                                                                                    | Learn & support             | ~    | 11/08/2024, 11:57 AM                            | Microsoft 365                                                                                                    | safebrowsing.googleapis.com                   |                                       | Allow           | 44.237.103.23        | 6 0 bytes               | 0 bytes             |
| soft Entra admin center Search resources, services, and docs (G+/)                                                                                                    |                             |      | 11/08/2024, 11:54 AM                            | Microsoft 365                                                                                                    | presence.teams.live.com                       |                                       | Allow           | 44.237.103.23        | 6 0 bytes               | 0 bytes             |
| Permissions Management  Construct D  Construct Clogs (Preview)  Construct Clogs (Preview)  Clogs (Preview)  Clogs (Preview)  Clo                                                                                                    | rosoft Entra admin center   | PS   | earch resources, services, and o                | Figure 14: Mi<br>docs (G+/)<br>ew) > MSFT > Tra                                                                                                    | crosoft Entra Traffic Logs f                  | For Microsoft Teams                   | logs (Previe    | ⊗ ②<br>w) > MSFT >   | R                       |                     |
| termissions Management       Imagement         idobal Secure Access       Imagement         idobal Secure Access       Imagement Access         idobal Secure Access       Imagement Access         idobal Secure Access       Imagement Access                                                                                                    | ermed ID                    | ~    | Traffic logs (Pr                                | eview)                                                                                                    |                                               |                                       |                 |                      |                         |                     |
| Idobal Secure Access       ↓       Download () Refresh == Columns       R Got feedback?         uick Access       Internet Access       Internet Access       Internet Access       Internet Access         pplication discovery       O Timespan: Last 24 hours       Destination FQDN contains www.office.com ×       Destination IP contains 13:107.6.156 ×       Destination port : 80 ×       ▼ Add filter         refereise applications       Created date time ↓       Traffic type       Destination FQDN       User principal name       Action       Source IP       Sent bytes       Received bytes                                                                                                    | ermissions Management       |      | Global Secure Access is rollout on October 1, 2 | now in generally avai                                                                                                    | lable. Licensing requirements have been upda  | tted. Licensing enforcement for Mic   | rosoft Entra P  | rivate Access, Micro | osoft Entra Internet Ad | ccess will begin to |
| ashboard pplications wick Access pplication discovery (© Timespan: Last 24 hours Destination FQDN contains www.office.com × Destination IP contains 13.107.6.156 × Destination port : 80 × ⊽ Add filter rterprise applications Created date time ↓ Traffic type Destination FQDN User principal name Action Source IP Sent bytes Received bytes                                                                                                    | lobal Secure Access         | ^    | torout on october 1, 2                          | and the second second |                                               | Learning on any 15t, cozet. Learning  |                 |                      |                         |                     |
| All Connections     All Connections     Internet Access     Private Access     Microsoft 365 Access       uick Access     3.4 K     10     10     3.4 K       opplication discovery     © Timespan : Last 24 hours     Destination FQDN contains www.office.com × Destination IP contains 13:107.6.156 × Destination port : 80 × 7 Add filter       terprise applications     Created date time ↓ Traffic type     Destination FQDN     User principal name     Action     Source IP     Sent bytes     Received bytes                                                                                                    | ashboard                    |      | 🛓 Download 🔘 Refre                              | sh 📃 🗮 Column                                                                                                    | is 🦷 🖗 Got feedback?                          |                                       |                 |                      |                         |                     |
| aide Access     3.4K     10     10     3.4K       oplication discovery     Image: Traffic type     Destination FQDN contains www.office.com     X     Destination IP contains 13.107.6.156     X     Destination port: 80     X     Y     Add filter       terprise applications     Created date time ⊥     Traffic type     Destination FQDN     User principal name     Action     Source IP     Sent bytes     Received bytes                                                                                                    | oplications                 | ~    | All Connections                                 |                                                                                                    | Internet Access                               | Private Access                        |                 |                      | Microsoft 365 Acce      | 55                  |
| Image: Second Stress       Timespan: Last 24 hours       Destination FQDN contains www.office.com       X       Destination IP contains 13:107.6.156       X       Destination port : 80       X       X       Add filter         rterprise applications       Created date time ⊥       Traffic type       Destination FQDN       User principal name       Action       Source IP       Sent bytes       Received bytes                                                                                                    | uick Access                 |      | 3.4K                                            |                                                                                                    | 10                                            | 10                                    |                 |                      | 3.4K                    |                     |
| Created date time 1 Traffic type Destination FQDN User principal name Action Source IP Sent bytes Received bytes                                                                                                    | oplication discovery        |      | Timespan : Last 24 h                            | ours Destination                                                                                                    | FQDN contains www.office.com                  | Destination IP contains 13.107.6      | 6.156 ×         | Destination port     | t:80 × ⊽ A              | dd filter           |
|                                                                                                    |                             |      | Created date time $\bot$                        | Traffic type                                                                                                    | Destination FQDN User principal               | name Action Source                    | e IP            | Sent bytes           | Received bytes          |                     |

| artene etterenene |   | Created date time $\perp$ | Traffic type  | Destination FQDN | User principal name | Action | Source IP      | Sent bytes | Received bytes |  |
|-------------------|---|---------------------------|---------------|------------------|---------------------|--------|----------------|------------|----------------|--|
| onnect            | ^ | 11/08/2024, 11:02 AM      | Microsoft 365 | www.office.com   |                     | Allow  | 44.237.103.236 | 91 bytes   | 351 bytes      |  |
| affic forwarding  |   | 11/08/2024, 11:02 AM      | Microsoft 365 | www.office.com   |                     | Allow  | 44.237.103.236 | 91 bytes   | 351 bytes      |  |
| lient download    |   | 11/08/2024, 11:02 AM      | Microsoft 365 | www.office.com   |                     | Allow  | 44.237.103.236 | 91 bytes   | 351 bytes      |  |
| emote networks    |   | 11/08/2024, 11:02 AM      | Microsoft 365 | www.office.com   |                     | Allow  | 44.237.103.236 | 91 bytes   | 351 bytes      |  |
| onnectors         |   | 11/08/2024, 11:01 AM      | Microsoft 365 | www.office.com   |                     | Allow  | 44.237.103.236 | 91 bytes   | 351 bytes      |  |
| onnectors         |   | 11/08/2024, 11:01 AM      | Microsoft 365 | www.office.com   |                     | Allow  | 44.237.103.236 | 91 bytes   | 351 bytes      |  |
| ecure             | ~ | 11/08/2024, 11:01 AM      | Microsoft 365 | www.office.com   |                     | Allow  | 44.237.103.236 | 91 bytes   | 351 bytes      |  |
| lonitor           | ^ | 11/08/2024, 11:01 AM      | Microsoft 365 | www.office.com   |                     | Allow  | 44.237.103.236 | 91 bytes   | 351 bytes      |  |
| larte             |   | 11/08/2024, 11:01 AM      | Microsoft 365 | www.office.com   |                     | Allow  | 44.237.103.236 | 91 bytes   | 351 bytes      |  |
| earn & support    | ^ | 11/08/2024, 11:01 AM      | Microsoft 365 | www.office.com   |                     | Allow  | 44.237.103.236 | 91 bytes   | 351 bytes      |  |
|                   |   | 11/08/2024, 11:01 AM      | Microsoft 365 | www.office.com   |                     | Allow  | 44.237.103.236 | 91 bytes   | 351 bytes      |  |

Figure 15: Microsoft Entra Traffic Logs for Microsoft Office

R

© Si

2 0

# ARISTA

# **Arista CloudVision Visibility**

# Viewing IPsec Tunnel to Microsoft Entra on the Topology Page

The image shown below has the topology view where two IPsec tunnels are formed between Arista-Campus-Site1 and the Microsoft Entra IPsec endpoints.

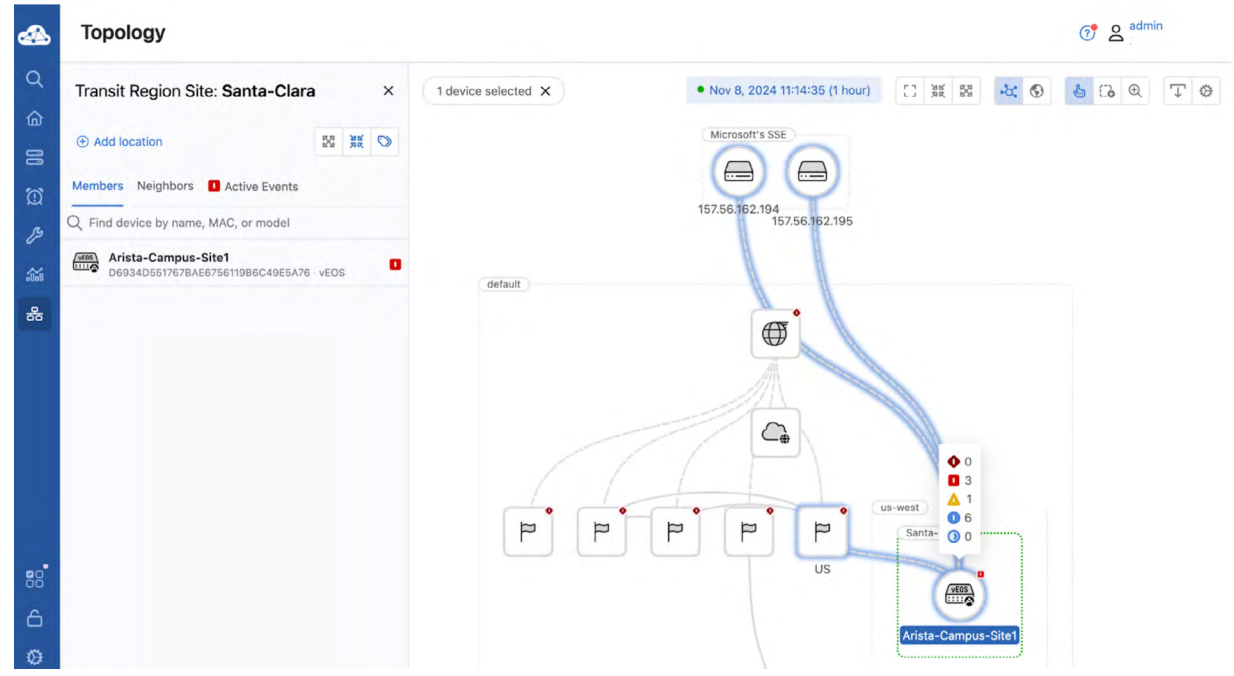

Figure 16: View IPsec Tunnel to Microsoft Entra on CloudVision Topology Page

# Viewing Traffic Flows Going to Microsoft Entra via the IPsec Tunnel

The Arista router supports sending IPFIX data to CloudVision for visualization purposes. The image below displays one of the application flows from a host (**10.0.2.196**) to a Microsoft SaaS service that goes over the IPsec tunnel. In the left pane, further details about the flow are shown such as the ingress and egress interfaces and the packet counts.

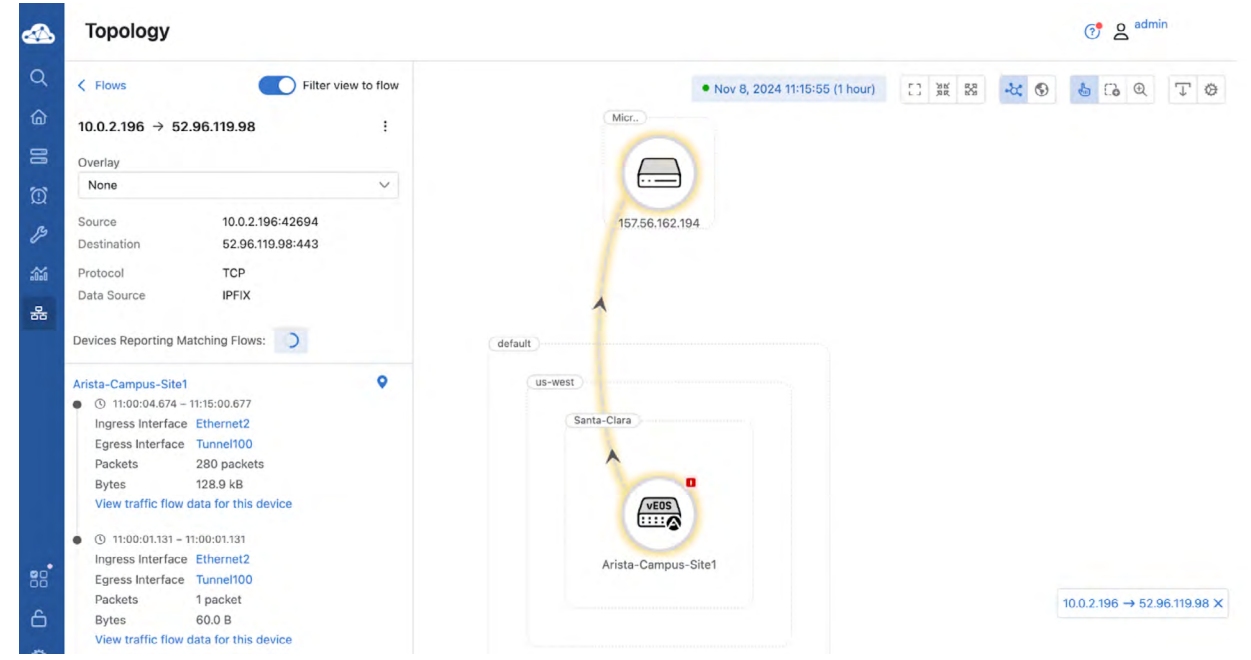

Figure 17: Viewing Traffic Flows Going to Microsoft Entra via the IPsec Tunnel

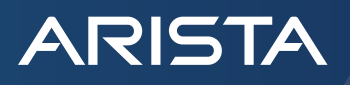

# **Check Tunnel Statistics**

Customers can monitor the IPsec tunnel status, rates, and counters on CloudVision. The image below shows the tunnel statistics for one of the two tunnels (Tunnel100), formed between the Arista WAN router and Microsoft Entra endpoints.

|        | Inventory > Arista-Camp | Site1                                             |             | ල් ද <sup>admin</sup>    |  |  |  |  |  |
|--------|-------------------------|---------------------------------------------------|-------------|--------------------------|--|--|--|--|--|
| Q<br>ش | Interface Overview      | RX Traffic Rate                                   |             |                          |  |  |  |  |  |
| 8      | Rates and Counters      | 10:55 11:00                                       | 11:00:44    | 11:05                    |  |  |  |  |  |
| 6      | Congestion              | Bitrate In 0.838 M                                | lbps        |                          |  |  |  |  |  |
| Ø      | Tags<br>802.1X          | Broadcast In 0 k                                  | xpps        |                          |  |  |  |  |  |
| 19     |                         | Multicast Packets In 0 k                          | kpps        |                          |  |  |  |  |  |
| :0:0   |                         | PAUSE Frames In                                   | N/A         |                          |  |  |  |  |  |
| 윪      |                         | PFC Frames In                                     | N/A         |                          |  |  |  |  |  |
|        |                         | Unicast Packets In                                | kpps        |                          |  |  |  |  |  |
|        |                         | Utilization In                                    | N/A         |                          |  |  |  |  |  |
|        |                         | RX Discards and Errors                            |             |                          |  |  |  |  |  |
|        |                         | 10:55 11:00                                       | 11:00:44    | 11:05                    |  |  |  |  |  |
|        |                         | Alignment Error Rate                              | N/A         |                          |  |  |  |  |  |
|        |                         | Discards In 0 discards/                           | /sec        |                          |  |  |  |  |  |
| 80     |                         | Errors In 0 errors/                               | /sec        |                          |  |  |  |  |  |
| 00     |                         | FCS Error Rate                                    |             |                          |  |  |  |  |  |
| 6      |                         | ⊕ Q ∧ Nov 8, 2024 10:51:57 - Nov 8, 2024 11:06:57 |             | Show Last: 1h 30m 5m 30s |  |  |  |  |  |
| 0      |                         | 12;00 15;00 18;00 21;00 Nov 8;202                 | 4 3:00 6:00 | 9:00 10:59:27            |  |  |  |  |  |
|        |                         |                                                   |             | 11:00:44                 |  |  |  |  |  |

### Figure 18: IPsec Tunnel Statistics

## **Check Tunnel Network Performance**

Connectivity Monitor monitors the health status and network performance of the tunnel connecting to the Microsoft Entra endpoint. This includes packet loss, jitter, and latency information. The image below shows the loss percentage (0 percentage) of the two Tunnels.

|           | Devices               | vices Connectivity Monitor and CloudTracer<br>View Connectivity Monitor and CloudTracer metrics across multiple devices or hosts |               |           |       |                 |      |                  |              | 🧭 🛆 <sup>admin</sup> |  |  |
|-----------|-----------------------|----------------------------------------------------------------------------------------------------|---------------|-----------|-------|-----------------|------|------------------|--------------|----------------------|--|--|
| Q         | Inventory             |                                                                                                    |               |           |       |                 |      | Matria           |              |                      |  |  |
| 窗         | Endpoint Overview     | Viewing Packet Loss for 2 connections                                                                                            |               |           |       |                 |      |                  |              |                      |  |  |
| 8         | Wired Authentication  |                                                                                                    | MS-SSE        | -HOST-PRI |       | MS-SSE-HOST-SEC |      | Jitter           |              |                      |  |  |
| 3         | Device Registration   | Arista-Campus                                                                                                    |               | D %       |       | -               |      | Latency          |              |                      |  |  |
| ß         | Compliance Overview   | Arista-Campus                                                                                                    |               | -         |       |                 |      | Packet Loss      |              |                      |  |  |
| ~         | Connectivity Monitor  | Tunnel101                                                                                                    |               | -         |       | 0 %             | _    | Connectivity     |              | Configure            |  |  |
| 0606      | Traffic Flows         |                                                                                                    |               |           |       |                 |      | > 🔽 Arista-Campu | s-Site1      |                      |  |  |
| <u>क</u>  | Endpoint Search       |                                                                                                    |               |           |       |                 |      |                  |              |                      |  |  |
|           | Comparison            |                                                                                                    |               |           |       |                 |      |                  |              |                      |  |  |
|           | Multi-Cloud Dashboard |                                                                                                    |               |           |       |                 |      |                  |              |                      |  |  |
|           | Network Segmentation  |                                                                                                    |               |           |       |                 |      |                  |              |                      |  |  |
| <b>00</b> | Virtual Topologies    |                                                                                                    |               |           |       |                 |      |                  |              |                      |  |  |
| 00        | Pathfinder Devices    |                                                                                                    |               |           |       |                 |      |                  |              |                      |  |  |
| 6         |                       | QQ ^ Nov 8, 2024 1                                                                                                    | 0:11:30 - Now |           |       |                 |      |                  | Show Last: 1 | h 30m 5m 30s         |  |  |
| 0         |                       | 12:00                                                                                                    | 15:00         | 18:00     | 21:00 | Nov 8, 2024     | 3:00 | 6:00             | 9:00         | Live                 |  |  |
|           |                       |                                                                                                    |               |           |       |                 |      |                  |              |                      |  |  |

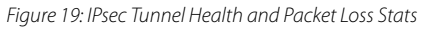

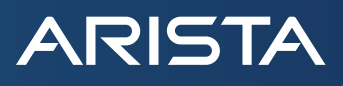

### **Summary**

With this integration, customers can easily provide secure Internet access to their data centers, campuses, branches, and remote locations using Arista CV-Pathfinder and Microsoft's SSE solution.

# Santa Clara—Corporate Headquarters

5453 Great America Parkway, Santa Clara, CA 95054

Phone: +1-408-547-5500 Fax: +1-408-538-8920 Email: info@arista.com

#### Ireland—International Headquarters 3130 Atlantic Avenue Westpark Business Campus Shannon, Co. Clare Ireland

Vancouver—R&D Office 9200 Glenlyon Pkwy, Unit 300 Burnaby, British Columbia Canada V5J 5J8

San Francisco—R&D and Sales Office 1390 Market Street, Suite 800 San Francisco, CA 94102

#### India—R&D Office

Global Tech Park, Tower A, 11th Floor Marathahalli Outer Ring Road Devarabeesanahalli Village, Varthur Hobli Bangalore, India 560103

Singapore—APAC Administrative Office 9 Temasek Boulevard #29-01, Suntec Tower Two Singapore 038989

Nashua—R&D Office 10 Tara Boulevard Nashua, NH 03062

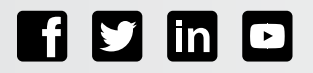

Copyright © 2024 Arista Networks, Inc. All rights reserved. CloudVision, and EOS are registered trademarks and Arista Networks is a trademark of Arista Networks, Inc. All other company names are trademarks of their respective holders. Information in this document is subject to change without notice. Certain features may not yet be available. Arista Networks, Inc. assumes no responsibility for any errors that may appear in this document. November 19, 2024